## Outlook Social Connector: synchroniser vos réseaux sociaux sur Outlook

Outlook Social Connector est téléchargeable gratuitement depuis vos réseaux sociaux favoris (Viadeo par exemple).

• Cliquez sur le bouton **Exportez vos contacts**.

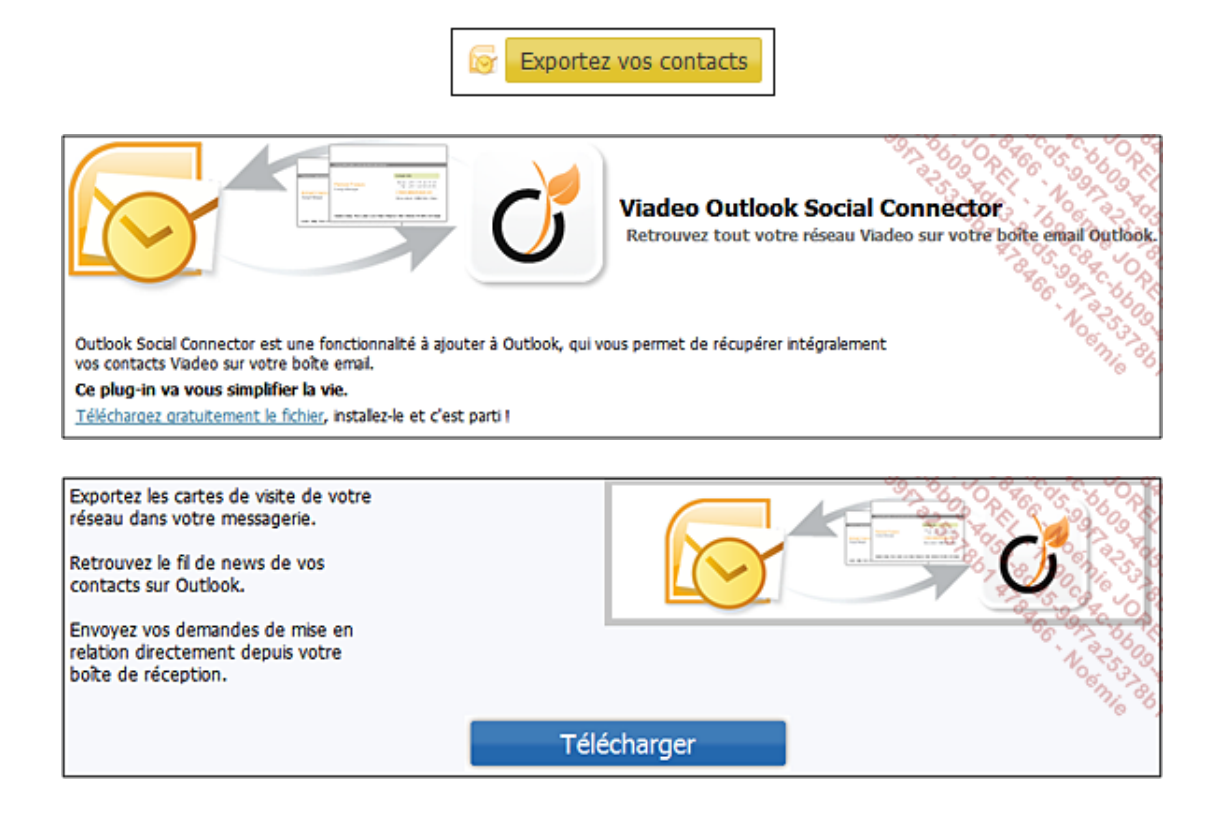

- Cliquez sur le bouton **Télécharger**.
- Vous allez suivre la procédure de téléchargement du plugin qui viendra s'ajouter à Outlook.

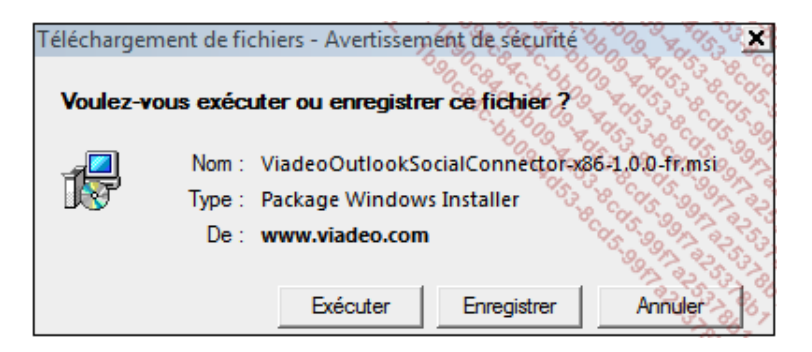

• Cliquez sur le bouton **Enregistrer** pour enregistrer le plugin sur votre ordinateur.

| Téléchargement de                                                            | e fichiers                                                                                       |                                                                                                    |
|------------------------------------------------------------------------------|--------------------------------------------------------------------------------------------------|----------------------------------------------------------------------------------------------------|
| Téléch                                                                       | argement terminé                                                                                 | 1000 Car Coord Coord Coo |
| Connector-x86-3                                                              | 1.0.0-fr.msi de www.viadeo.com                                                                   | - 66003 4053<br>009 4053 3                                                                                                    |
| Téléchargé :<br>Télécharger vers :<br>Taux de transfert :<br>Fermer cette bo | 594 Ko en 13 s<br>\ViadeoOutlookSoo<br>45,7 Ko/seconde<br>îte de dialogue à la fin du télécharge | sialConne                                                                                                    |
|                                                                              | Exécuter                                                                                         | Fermer                                                                                                    |

 Suivez le processus intuitif d'installation en cliquant à deux reprises sur le bouton Suivant puis sur le bouton Terminer.

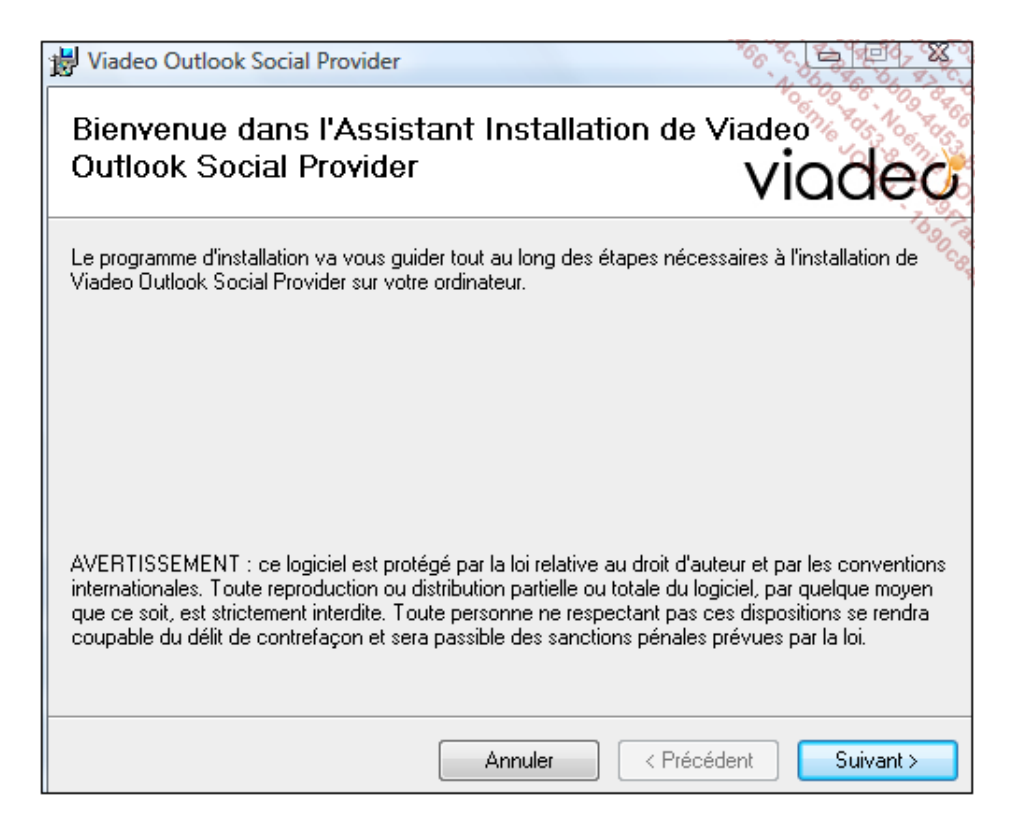

• Relancer Outlook pour établir la connexion avec vos réseaux sociaux préférés.

| Fichier Accueil Envoy                               | yer/recevoir | Dossier                                     | Affichage                     | Dévelops   | peur Complén                            | nents                    | 912 76 8 4 Mile                                                     | 9000                    |
|-----------------------------------------------------|--------------|---------------------------------------------|-------------------------------|------------|-----------------------------------------|--------------------------|---------------------------------------------------------------------|-------------------------|
| Nouveau message Nouveaux<br>électronique éléments * | ing Ignor    | er<br>yer +<br>ier indésirable<br>Supprimer | Supprimer                     | Répondre R | Lépondre Transfér<br>à tous<br>Bépondre | 🧱 Réunion<br>er 🍓 Plus + | Déplacer vers : ? Au responsable Message d'équipe = Actions rapides | Rég<br>Rég<br>On<br>Dép |
| Favoris                                             | <            | L.                                          |                               |            | Contractions.                           |                          | 8                                                                   | 2 2                     |
| Tobox                                               |              | Rechercher S                                | ent Items (Ctri               | (+E)       |                                         |                          |                                                                     | 8 R                     |
| Sent Items                                          |              | Réorganiser p                               | par : Date                    |            |                                         | Par ord                  | fre chronologique décroissar                                        | nt 🖓                    |
| 4 Personal Folders                                  |              | Aujourd                                     | hui                           |            |                                         |                          |                                                                     |                         |
| Drafts [3]                                          |              | FREDERI<br>Nouvelle                         | C@gmail.com<br>IS             | 12         |                                         |                          | 10:49                                                               | 07                      |
| Sent Items                                          |              | 4 Lundi                                     |                               |            |                                         |                          |                                                                     |                         |
| Dossiers de recherche                               |              | Command Demand                              | @supinfo.com<br>e de formateu | n<br>л XSL |                                         |                          | lun. 20:22                                                          | 90                      |

 Ouvrez un message puis cliquez sur le bouton visible en bas à droite de la fenêtre pour développer la fenêtre de Social Communicator.

À gauche de cette fenêtre apparaissent alors quelques fonctionnalités que vous allez devoir paramétrer.

| Romain RISSOAN                                  |                       |  |
|-------------------------------------------------|-----------------------|--|
| Connectez-vous aux réseaux d'amis pour afficher |                       |  |
|                                                 | 🟠 Tous les éléments   |  |
| Ajouter                                         | Activités             |  |
|                                                 | Courrier              |  |
|                                                 | I Pièces jointes      |  |
|                                                 | I Réunions            |  |
|                                                 | 🔍 Mise à jour d'états |  |
|                                                 |                       |  |

• Cliquez sur **Ajouter** puis cochez le réseau social à connecter à Outlook.

| Microsoft Outlook                                                                                                    | X            |
|----------------------------------------------------------------------------------------------------|--------------|
| Comptes de réseau social<br>Connectez Outlook à vos réseaux sociaux en ligne en sélectionnant les réseaux ci-dessous et<br>vous y connectant. Pour vous connecter à des réseaux sociaux supplémentaires, diquez sur<br>lien « Afficher les fournisseurs de réseau social disponibles en ligne ».<br>Afficher les fournisseurs de réseau social disponibles en ligne | Carle e of a |
| 🔲 🔀 Mon site                                                                                                    | *            |
| 🗹 🏹 Viadeo                                                                                                    |              |
| Nom d'utilisateur :                                                                                                    |              |
| Mot de passe :                                                                                                    |              |
| Viadeo contacts et les informations sur les activités sont enregistrées dans le<br>compte par défaut suivant : Personal Folders                                                                                                    |              |
|                                                                                                    |              |
|                                                                                                    |              |
|                                                                                                    | Ŧ            |
| Paramètres Déclaration de confidentialité Connexion Terminer                                                                                                    |              |

- Spécifiez le **Nom d'utilisateur** et le **Mot de passe** utilisés sur le réseau social concerné.
- Modifiez éventuellement les **Paramètres** du réseau social en cliquant sur le bouton correspondant.

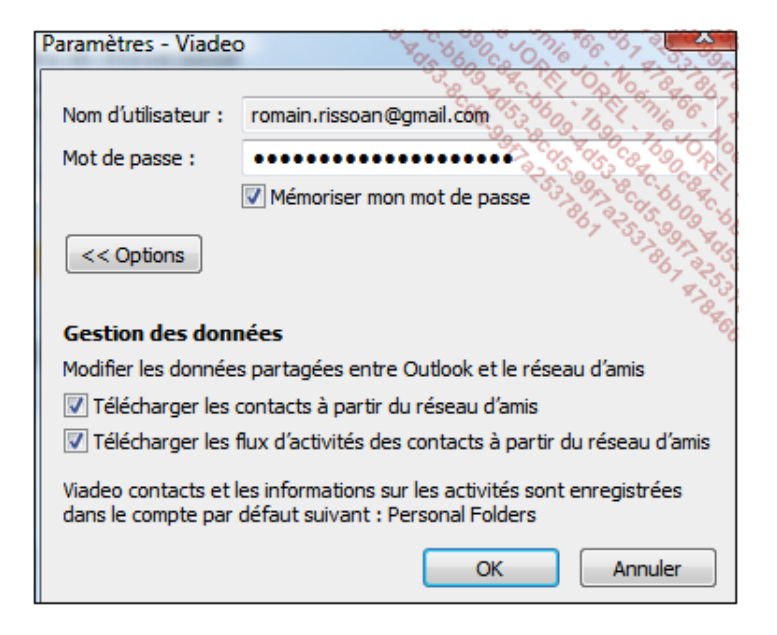

| Paramètres                                                                                                  | 3 90 Mile 7 9500 X                                                                                              |
|----------------------------------------------------------------------------------------------------|----------------------------------------------------------------------------------------------------|
| Contacts                                                                                                    | 13, 24, 00, 64, 55, 70, 00, 6<br>60, 60, 61, 66, 73, 33, 60, 64, 65, 73, 75, 75, 75, 75, 75, 75, 75, 75, 75, 75 |
| Lorsque des mises à jour sont disponibles pour les contacts :<br>Demander confirmation avant la mise à jour | 395-305 TO 80 5-80 03<br>95-305 00 00 00 00 00 00 00 00 00 00 00 00 0                                           |
| Mettre à jour sans demander confirmation                                                                    | 332005C                                                                                                    |
| 🔘 Ne jamais mettre à jour                                                                                   | 507-995004<br>15-09                                                                                             |
| Flux d'activités                                                                                            | 233)<br>233)                                                                                                    |
| Supprimer automatiquement les éléments d'activité du doss                                                   | sier de flux après : 30 jours                                                                                   |
|                                                                                                    | OK Annuler                                                                                                    |

## • Cliquez sur le bouton **Connexion**.

Ça y est, vous êtes connecté !

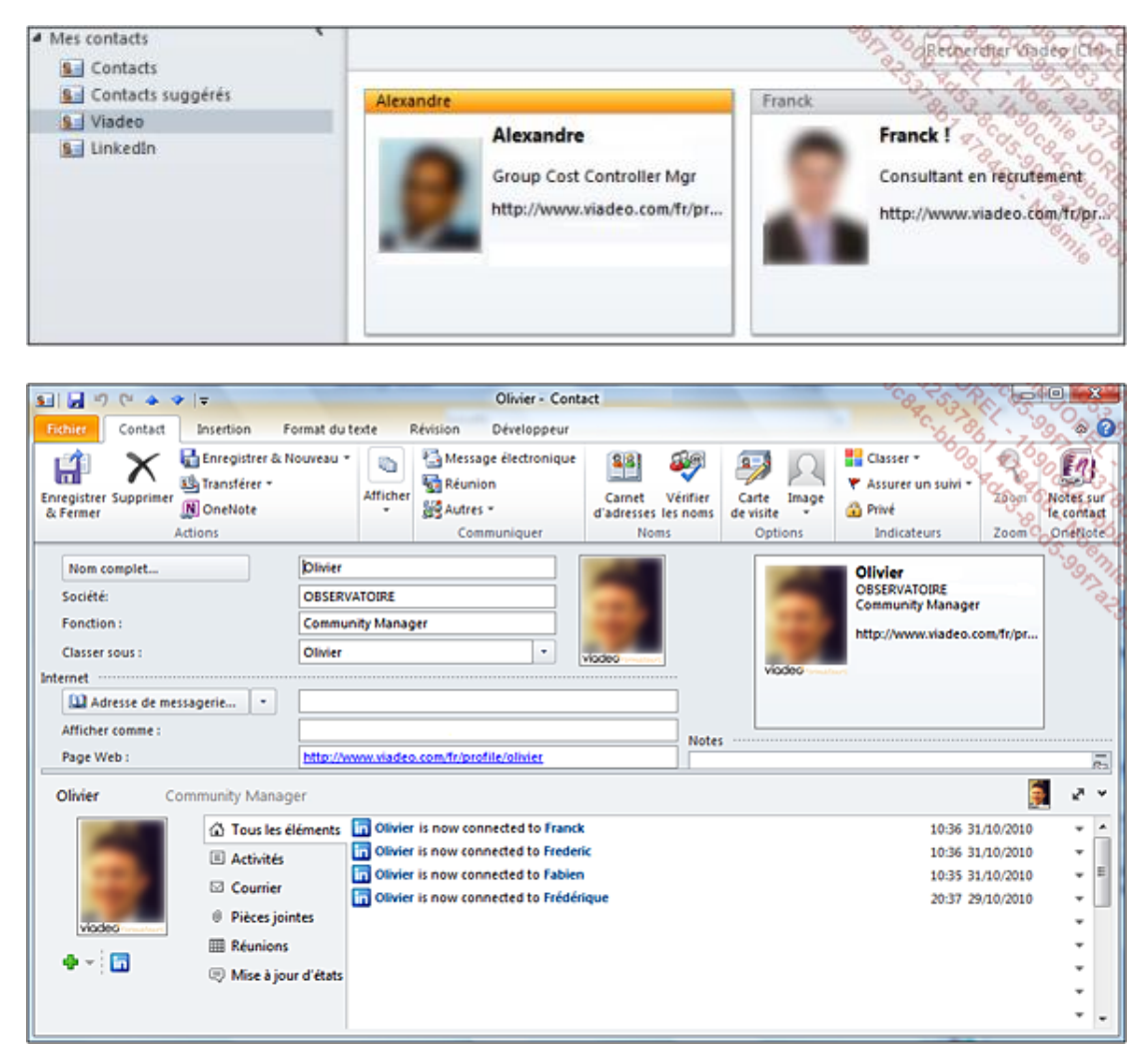